| กา                                                                                                    | ารจัดการคว                  | ວາມຮູ້                        | IT                                      | ED-One-Point Lesson                                                                                                    |                                                                     |                                                                                                    |                                                                                                    |  |
|----------------------------------------------------------------------------------------------------|-----------------------------|-------------------------------|-----------------------------------------|----------------------------------------------------------------------------------------------------|---------------------------------------------------------------------|----------------------------------------------------------------------------------------------------|----------------------------------------------------------------------------------------------------|--|
|                                                                                                    | <b>K</b> IVI                |                               |                                         | (ความรู้เฉพาะเรื่อง)                                                                                                    |                                                                     |                                                                                                    |                                                                                                    |  |
| າເรື່ອງ                                                                                                    | การใช้เครื่องมือย่          | ่อขยาย บนโปรแก                | โปรแกรม Adobe PageMaker โดยใช้คีย์บอร์ด |                                                                                                    |                                                                     | เลขที่เอกสาร<br>ะ                                                                                                    |                                                                                                    |  |
| جٌر                                                                                                    |                             |                               |                                         |                                                                                                    |                                                                     | วนทรายงาน                                                                                                    | 24 เมษายน 2555                                                                                                    |  |
| ປະຊານ                                                                                                    | ความรู้พื้นฐาน              | <b>ไม</b><br>การแก้ไขปรับปรุง | ความยุ่งยาก<br>ปัญหาที่เกิด             | ทวหนากลุม                                                                                                    | างาน                                                                | หวหนางาน                                                                                                    | จดทาเดย                                                                                                    |  |
|                                                                                                    |                             |                               |                                         | มนตรี ปราณี                                                                                                    | มาโพธ                                                               | จินตนา ถ้ำแก้ว                                                                                                    | วีรพล ศิริพรรค                                                                                                    |  |
| ท่านทราบหรือไม่ว่าโปรแกรม Adobe PageMaker สามารถใช้เครื่องมือย่อขยายมุมมองพื้นที่การทำงาน โดยใช้คีย์บอร์ด<br>แทนได้   |                             |                               |                                         |                                                                                                    |                                                                     |                                                                                                    |                                                                                                    |  |
| <b>ขนดอนการบฏบดงาน</b><br>1. ปุ่มคีย์บอร์ดที่ใช้ <i>ย่อ</i> มุมมองพื้นที่การทำงานจะใช้ปุ่ม                            |                             |                               |                                         |                                                                                                    |                                                                     |                                                                                                    |                                                                                                    |  |
| <ol> <li>2. ปุ่มคีย์บอร์ดที่ใช้ <b>ขยาย</b> มุมมองพื้นที่การทำงานจะใช้ปุ่ม (+ ๙)<br/>3. เปิดไฟล์งานขึ้นมา</li> </ol>  |                             |                               |                                         |                                                                                                    |                                                                     |                                                                                                    |                                                                                                    |  |
| 4. ในขณะปฏิบัติงาน เมื่อต้องการย่อหรือขยาย                                                                            |                             |                               |                                         |                                                                                                    |                                                                     |                                                                                                    | เสียนนายายายายายายายายาร<br>เรายา                                                                                                    |  |
| มุมมองพื้นที่การทำงาน โดยการกดปุ่ม                                                                                    |                             |                               |                                         |                                                                                                    |                                                                     |                                                                                                    | Tele         Tele         D           Z ≥ M         Tele         1000 ±           [2] Hand         *         *           Itheast         *         * |  |
|                                                                                                    | คีย์บอร์เ                   | ด ( Ctrl ) ค้างไว้            | , .                                     |                                                                                                    | r                                                                   | the second states                                                                                                    |                                                                                                    |  |
|                                                                                                    | 5. เมื่อต้อง                | การ <i>ย่อ</i> มุมมองพื้<br>  | นที่การทำงาน                            | 8                                                                                                    |                                                                     | มากอาจจะมากับระบบการการสารสุด<br>มหาวิทยาลับเทศไม่ได้บิทระของการการสนดารหรือ<br>จะอยู่สุดวิที่มีชื่อเล่งก่า<br>บายประเทศ |                                                                                                    |  |
| โดยการกดปุ่มคีย์บอร์ด Ctrl + – 😴<br>จะได้มุมมอง ดังรูปที่ 1                                                           |                             |                               |                                         | ນັບການເບິ່ງ ເປັນການເບິ່ງ<br>ການເບິ່ງ ເປັນການເບິ່ງ ເປັນການເບິ່ງ ເປັນການເປັນການເປັນການເປັນການເປັນການເປັນການເປັນການ<br>ແມ່ນ ແມ່ນ ແມ່ນ ແມ່ນ ແມ່ນ ແມ່ນ ແມ່ນ ແມ່ນ |                                                                     |                                                                                                    |                                                                                                    |  |
|                                                                                                    |                             |                               |                                         |                                                                                                    |                                                                     |                                                                                                    |                                                                                                    |  |
| 6. เมื่อต้องการ <b>ขยาย</b> มุมมองพื้นที่การทำงาน                                                                     |                             |                               |                                         |                                                                                                    |                                                                     |                                                                                                    |                                                                                                    |  |
| โดยการกดปุ่มคีย์บอร์ด Ctrl + (+ ๙)<br>รูปที่ 1 การใช้ปุ่มคีย์บอร์ดย่อมุมมองพื้นที่การทำงาน<br>จะได้มุมมอง ดังรูปที่ 2 |                             |                               |                                         |                                                                                                    |                                                                     |                                                                                                    | ที่การทำงาน                                                                                                    |  |
|                                                                                                    |                             |                               |                                         |                                                                                                    |                                                                     |                                                                                                    | - 0 X<br>- 8 X                                                                                                    |  |
|                                                                                                    |                             |                               |                                         | มอบวริษย์ตรนี้ไว้เพื่อแสดงว่า เรา                                                                                                    |                                                                     |                                                                                                    |                                                                                                    |  |
|                                                                                                    |                             |                               |                                         | มายประสาน ภัทรประสงค์                                                                                                    |                                                                     |                                                                                                    |                                                                                                    |  |
|                                                                                                    |                             |                               |                                         | ได้เข้ารับการฝึกอบรมเชิงปฏิบัติการ                                                                                                    |                                                                     |                                                                                                    |                                                                                                    |  |
| ້ "ກຳ                                                                                                    |                             |                               |                                         |                                                                                                    | "การสัมมนาเชิงปฏิบัติการแนะนำชุดสื่อการเรียนการสอน วิชานิวแมติกส์ทั |                                                                                                    |                                                                                                    |  |
|                                                                                                    |                             |                               |                                         | ระหว่างวันที่ 16 − 18 พฤศจิกายน 2554<br>ณ วิทยาลัยเทศนิศพะเยา                                                                                               |                                                                     |                                                                                                    |                                                                                                    |  |
|                                                                                                    |                             |                               |                                         |                                                                                                    |                                                                     |                                                                                                    |                                                                                                    |  |
| รูปที่ 2 การใช้ปุ่มคีย์บอร์ดขยายมุมมองพื้นที่การทำงาน                                                                 |                             |                               |                                         |                                                                                                    |                                                                     |                                                                                                    |                                                                                                    |  |
| <b>ประโยชน์ที่ได้รับ</b> ได้ย่อขยายมุมมองพื้นที่การทำงาน โดยใช้คีย์บอร์ดสะดวกกว่าการใช้เครื่องมือ Tool ขณะปฏิบัติงาน  |                             |                               |                                         |                                                                                                    |                                                                     |                                                                                                    |                                                                                                    |  |
|                                                                                                    | วันที่                      |                               |                                         |                                                                                                    |                                                                     |                                                                                                    |                                                                                                    |  |
| ะ<br>เภา                                                                                                    | ผู้ถ่ายทอด                  |                               |                                         |                                                                                                    |                                                                     |                                                                                                    |                                                                                                    |  |
| ړل                                                                                                    | <u>้</u><br>แ้รับการถ่ายทอด |                               |                                         |                                                                                                    |                                                                     |                                                                                                    |                                                                                                    |  |

ผู้ถ่ายทอด ผู้รับการถ่ายทอด